## Projet 1 : Active Directory/GLPI/Fusion Inventory

## Production

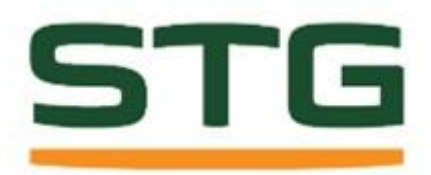

Le projet consiste à mettre en place un service de gestion d'assistance utilisateur (Ticket) avec un système d'inventaire intégrer, sur une plateforme serveur windows 2008, de test en virtualisation en vue de la mise en place de la solution pour les utilisateurs ainsi que pour les techniciens. Il consiste à mettre en place la solution technique sur un poste avec vmware. Le serveur windows 2008 en contrôleur de domaine, services web et sql ainsi qu'une station cliente Windows 7.

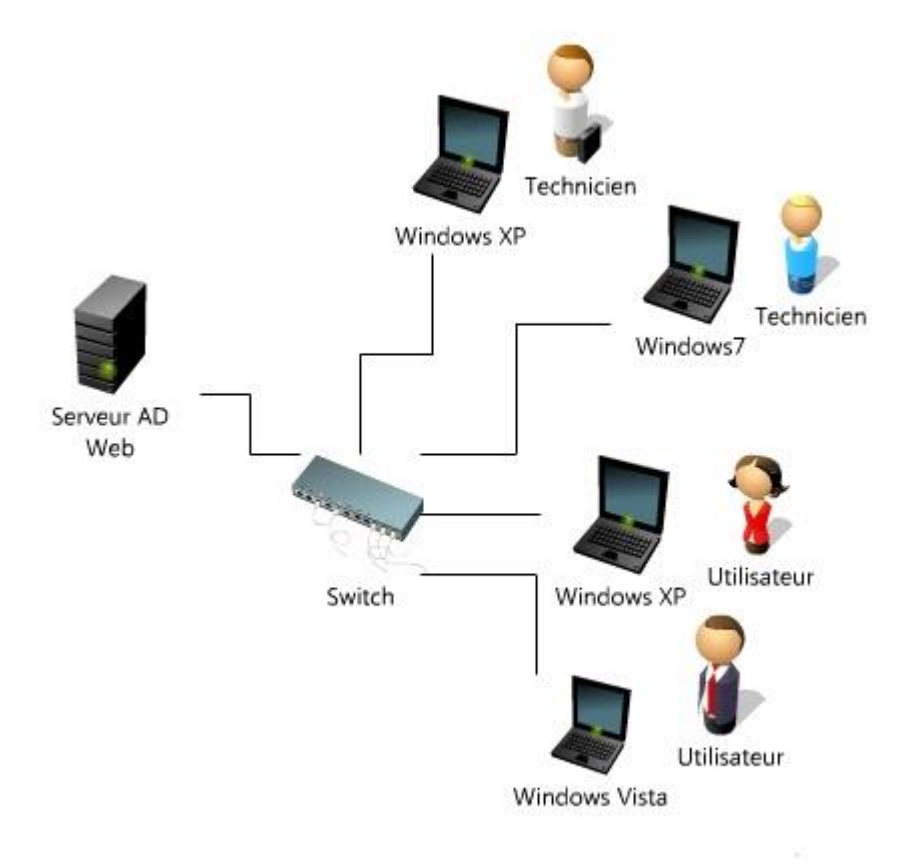

## 1°) Installation Windows 2008

Installation d'un serveur 2008 R2 sur un système de virtualisation « VMware »

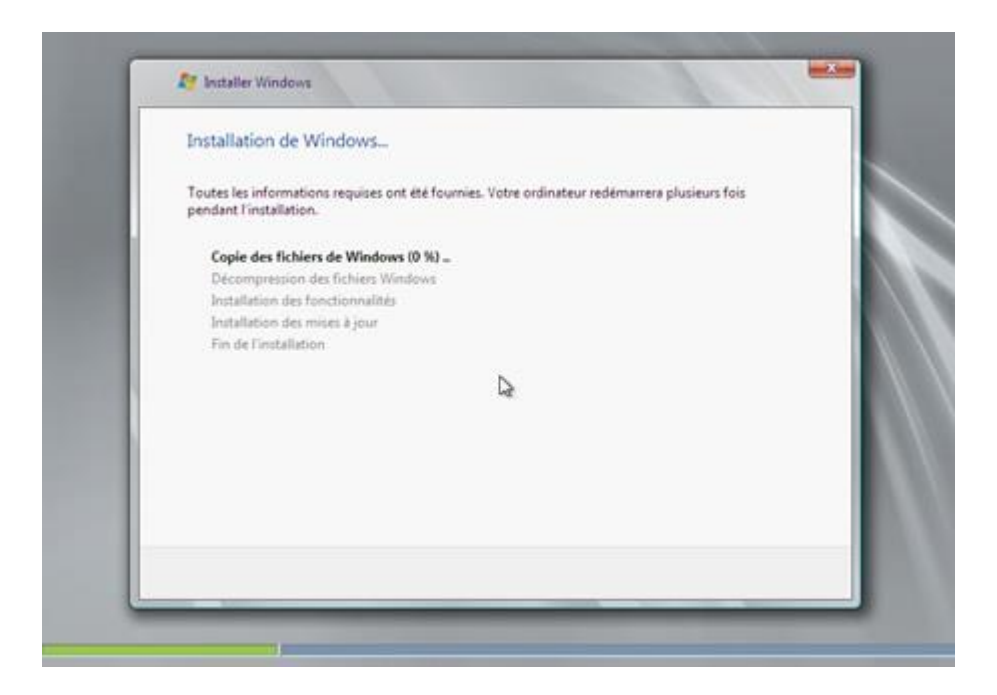

A- Configuration du compt<u>e administrateur lors de l'installation du système :</u> Login : Administrateur <u>Mot de passe :</u> P@ssw0rd <u>Clé Licence :</u> YxxB-FGxx6-VxxT8-xxxRV-TxxxG

B- Modification du nom de la machine : Clic droit sur ordinateur puis choisir propriétés / Choisir Paramètres système avancés.

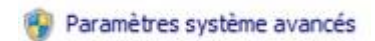

Puis choisir Propriétés système / Modifier

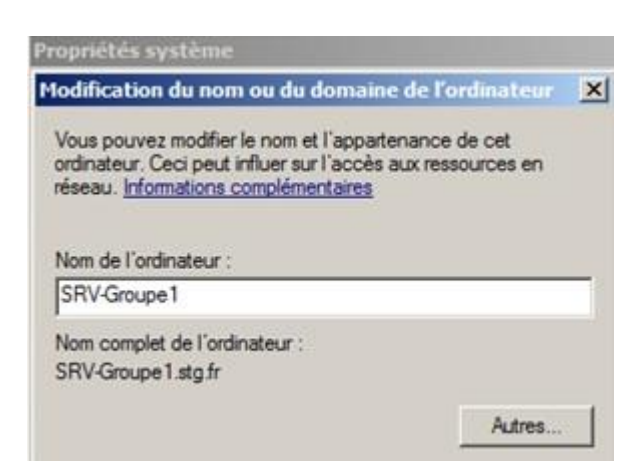

Nom du serveur : SRV-Groupe1

C- Mise en place d'une Adresse IP fixe : Ouvrir le panneau de configuration, sélectionné Réseau et Internet puis Centre Réseau et partage.

> Type d'accès : Internet Connexions : U <u>Connexion au réseau local</u>

Cliquer sur propriétés puis, sélectionné Protocole Internet version 4 (TCP/IPv4)

Protocole Internet version 4 (TCP/IPv4)

Puis propriétés

| O Obtenir une adresse IP automatiquement |                       |  |  |  |  |
|------------------------------------------|-----------------------|--|--|--|--|
| • Utiliser l'adresse IP suivante :       |                       |  |  |  |  |
| Adresse IP :                             | 192 . 168 . 101 . 246 |  |  |  |  |
| Masque de sous-réseau :                  | 255.255.255.0         |  |  |  |  |
| Passerelle par défaut :                  | 192.168.101.1         |  |  |  |  |

Adressage IP : 192.168.101.246 Masque : 255.255.255.0 Passerelle : 192.168.101.1

#### 2°) Installation des services :

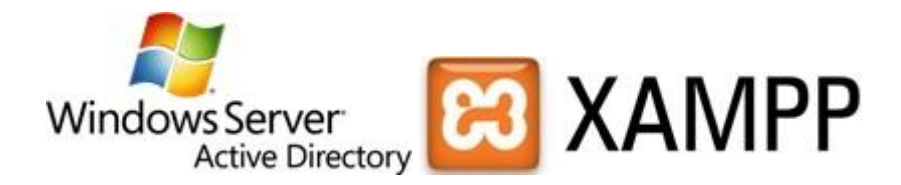

A- Installation du service AD :

Dans la fenêtre "Tâches de configuration initiales" utilisez "Ajouter des rôles". Il aurait également été possible de faire "Outils d'administration", "Gestionnaire de serveur", se placer sur "Rôles" et faire "Ajouter des rôles".

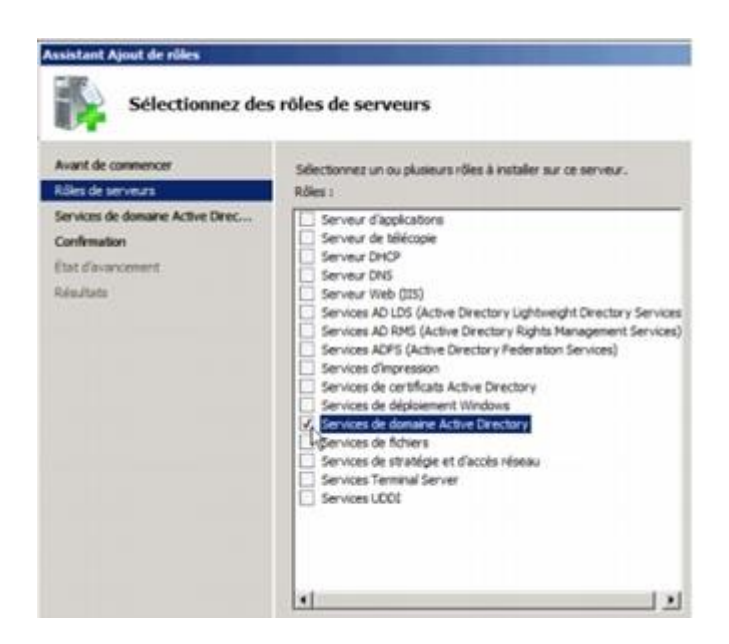

Cochez "Services de domaine, Active Directory".

| t de commercar                                            | Les rôles, les services de rôle ou les fonctionnalités suivants sont en cours d'installation : |
|-----------------------------------------------------------|------------------------------------------------------------------------------------------------|
| i de sativaturs<br>can de domaine Active Denc<br>invaturi | Services de domaine Active Directory<br>Fonctionnalités du JNT Framework 3.5.1                 |
| Exoloment<br>Inte                                         |                                                                                                |
|                                                           |                                                                                                |
|                                                           |                                                                                                |
|                                                           |                                                                                                |
|                                                           |                                                                                                |
|                                                           |                                                                                                |

Sélectionner "créer un domaine dans une nouvelle forêt" et faites "Suivant".

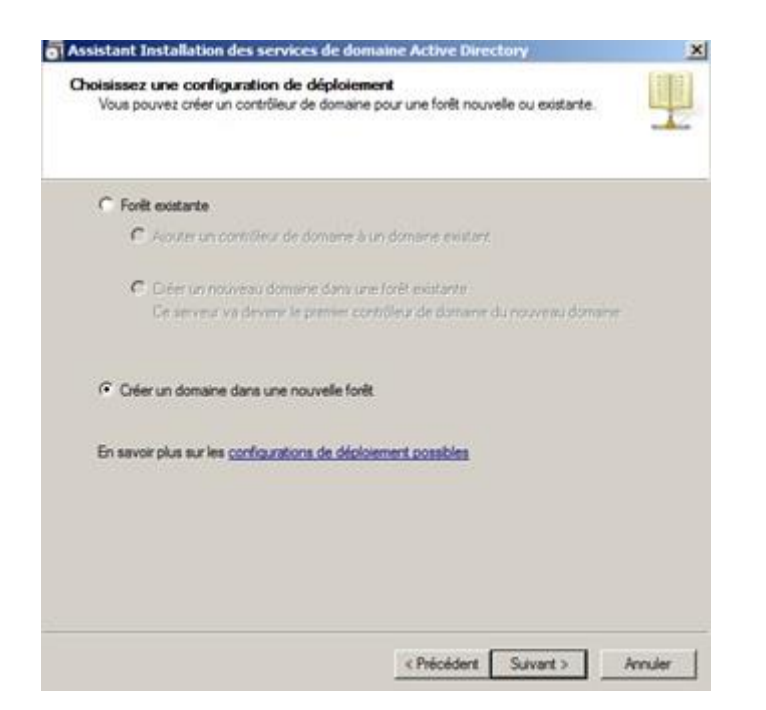

L'installation du service DNS va se faire en même temps que la création de notre domaine.

| Options supplémentaires pour le contrôleur de domaine                                                                                                    |    |
|----------------------------------------------------------------------------------------------------|----|
| Sélectionnez des options supplémentaires pour ce contrôleur de domaine.                                                                                          |    |
| P Serveur DNS                                                                                                    |    |
| P Canada data                                                                                                    |    |
| 🔽 Com/dex de donaire en lecture sede (RODC)                                                                                                    |    |
| Informations supplémentaires :                                                                                                    |    |
| Le prenier contrôlieur de domaine d'une forêt doit être un serveur de catalogue<br>global et ne peut pas être un contrôlieur de domaine en lecture seule (RODC). | 3  |
| Nous vous recommandons d'installer le service Serveur DNS sur le premier<br>contrôleur de domaine.                                                               |    |
|                                                                                                    | j. |
| En sevor plus sur les <u>acteurs supplémentaires du contrôleur de domaine</u>                                                                                    |    |
|                                                                                                    |    |
|                                                                                                    |    |
|                                                                                                    |    |

B- Modification les exigences de mots de passe des utilisateurs :

Par défaut, les mots de passe des utilisateurs doivent respecter des exigences.

| 💠 🔶 📰 👘 🖬 🗶 👌 🕷                                                                                                    |                                                                                                    |                                                                                                    |
|----------------------------------------------------------------------------------------------------|----------------------------------------------------------------------------------------------------|----------------------------------------------------------------------------------------------------|
| Geston de stratége de groupe     Geston de stratége de groupe     Gold de stratége de groupe     Gold de stratége de groupe     Gold de stratége de gro                             | Default Domain Po<br>Bendur   Ditale   Para<br>Liaisons<br>Affcher les lassne à cet<br>Les ates, domares et un     | Alicy<br>mittes   Délégation  <br>emplacement   domaine.priv<br>éés d'organisation sulviants sont liée à o |
| Default Deman Contro<br>Calati Doman Contro<br>Richt Doman Contro<br>Richt Control Control<br>Richt Control<br>Modelsation de strattige de gro<br>Richt Data de strattige de groupe | Englacement -                                                                                                    | Applique                                                                                                   |
|                                                                                                    | East GPO V<br>Secregarder<br>Restaurer & partir d'une saurreg<br>Importer des paramètres<br>Enregistrer le rapport | arde                                                                                                    |
|                                                                                                    | Affichage<br>Nouvelle ferêtre à partir d'ici                                                                       | ,                                                                                                    |
|                                                                                                    | Caper<br>Supprimer<br>Ranummer<br>Actualizer                                                                       | ner Starola                                                                                                |
|                                                                                                    | Ade                                                                                                    | é au fitre WMI suivant                                                                                     |
|                                                                                                    | (augun)                                                                                                    | -                                                                                                    |

Règles par défaut pour les mots de passe :

- Les mots de passe doivent comporter au moins 7 caractères

- Chaque mot de passe doit utiliser au moins trois catégories de caractères parmi les 4 <u>Catégories suivantes :</u>

Les lettres majuscules / Les lettres minuscules / Les chiffres / Les caractères spéciaux (@!\$\*-&...) Pour réduire les exigences, allez dans "Outils d'administration" et "Gestion des stratégie de groupe"

Clic droit sur "Default Domain Policy" choisissez modifier.

| Stration Defail Domain Policy NERVA damage prov                                                                                                    | Chatter -                                                                                                    | Der analitier de etratiere                                                               |
|----------------------------------------------------------------------------------------------------|----------------------------------------------------------------------------------------------------|------------------------------------------------------------------------------------------|
| Configuration ordinateur  Configuration ordinateur  Paramètres du logicie  Paramètres du logicie  Paramètres du sopcientit)  Paramètres de sécurité  Paramètres de sécurité  Stabliges de comples  Stabliges de vernulise_du compte  Stabliges de vernulise_du compte  Stabliges de v | Conserver Phistorique des mots de pesse<br>Durée de vie maximale du mot de passe<br>Durée de vie minimale du mot de passe<br>Erregistrer les mots de passe en utilisant un<br>Le mot de passe doit respecter des exigence<br>Longueur minimale du mot de passe | 24 mots de passe ménors<br>42 jours<br>1 jours<br>Désactivé<br>Désactivé<br>3 Caractères |

Dans la fenêtre de l'éditeur allez à "Stratégie de mot de passe"

Puis lancer la commande, dans l'inviter de commande « GPUPDATE », pour permettre de mettre à jours les stratégies de groupe

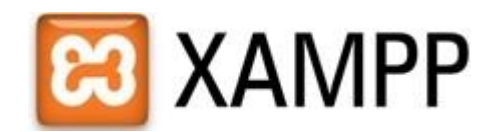

Téléchargement du logiciel sur le site officiel : http://www.apachefriends.org Version : 1.8.1 Logiciel inclus dans le pack Xampp :

- Apache 2.4.3
- FileZilla FTP Serveur 0.9.41
- MySQL 5.5.27
- Tomcat 7.0.30
- PHP 5.4.7
- Strawberry Perl 5.16.1.1
- PhpMyAdmin 3.5.2.2
- Xampp Contrôle Panel 3.1.0

Installation de l'application :

| Pour r Lord Huise                                                                                                    |                                                                                             |
|----------------------------------------------------------------------------------------------------|---------------------------------------------------------------------------------------------|
| Choose Install Location                                                                                              | -                                                                                           |
| Choose the folder in which to ins                                                                                    | ital XAMPP 1.7.4.                                                                           |
| Setup will install XAMPP 1.7.4 in t<br>Browse and select another folder                                              | the following folder. To install in a different folder, click<br>r. Click Next to continue. |
|                                                                                                    |                                                                                             |
| Destination Folder                                                                                                   |                                                                                             |
| Destination Folder                                                                                                   | Browse                                                                                      |
| Destination Folder                                                                                                   | Browse                                                                                      |
| Destination Folder                                                                                                   | Browse                                                                                      |
| Destination Folder<br>Elivanuso)<br>Space required: 461.2MB<br>Space available: 30.0GB<br>ulsoft Instal System v2.35 | Browse                                                                                      |

Console de gestion des services du pack xampp :

| ន                  | XAMPP Control Panel v3.1.0 3.1.0 |              |         |         |       |        |      | Config    |
|--------------------|----------------------------------|--------------|---------|---------|-------|--------|------|-----------|
| Modules<br>Service | Module                           | PID(s)       | Port(s) | Actions |       |        |      | 🕑 Netstat |
| ×                  | Apache                           | 2672<br>1856 | 80, 443 | Stop    | Admin | Config | Logs | M Shell   |
| ×                  | MySQL                            | 1964         | 3306    | Stop    | Admin | Config | Logs | Explorer  |
| ×                  | FileZilla                        |              |         | Start   | Admin | Config | Logs | Services  |
|                    | Mercury                          |              |         | Start   | Admin | Config | Logs | 😥 Help    |
| ×                  | Torncat                          |              |         | Start   | Admin | Config | Logs | Quit      |

Dossier des fichiers web : C:\xampp\htdocs

Ne pas oublier d'activer le service LDAP et imap (il faut juste enlever le ';' pour l'activer)

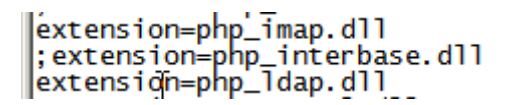

D- Installation de GLPI :

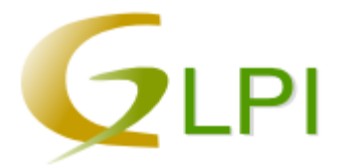

GLPI (gestionnaire libre de parc informatique) est une application web permettant la gestion de parc informatique et de gestion des services d'assistance.

Téléchargement du logiciel sur le site officiel : http://www.glpi-project.org/ Version : 0.38.8

Mise en place des fichiers téléchargés dans le dossier C:\xampp\htdocs

Ouverture dans internet explorer de la page : http://localhost/

| (CLPI)                                                                                                    |
|----------------------------------------------------------------------------------------------------|
| GLPI SETUP                                                                                                    |
| Début de l'installation                                                                                                    |
| Installation ou mise à jour de GLPI                                                                                                    |
| Choreissez 'Installation' pour une nouvelle installation complète de GLPI (les données importées par GLPI seront<br>les données par défaut). |
| Choisissez 'Hise à jour' pour mettre à jour GLP1 à partir d'une version antérieure                                                           |
| Installation                                                                                                    |
| Mise & jour                                                                                                    |
|                                                                                                    |

Connexion à la base de données :

|                              | GLPI SETUP                                                                                                    |  |
|------------------------------|----------------------------------------------------------------------------------------------------|--|
|                              | Étape 1                                                                                                    |  |
| onfiguration de la connexior | à la base de données                                                                                             |  |
|                              |                                                                                                    |  |
| Paramètres de conne          | xion à la base de données                                                                                        |  |
| Mysql server: locah          | ost                                                                                                    |  |
| Mysql user:                  | and the second second second second second second second second second second second second second second second |  |
| Mysql pass :                 |                                                                                                    |  |
|                              |                                                                                                    |  |
|                              | Continuer                                                                                                    |  |
|                              |                                                                                                    |  |

<u>Mysql Serveur :</u> Localhost <u>Mysql User :</u> Root <u>Mysql Pass :</u> Vide

Création de la base de donnée : « GLPI »

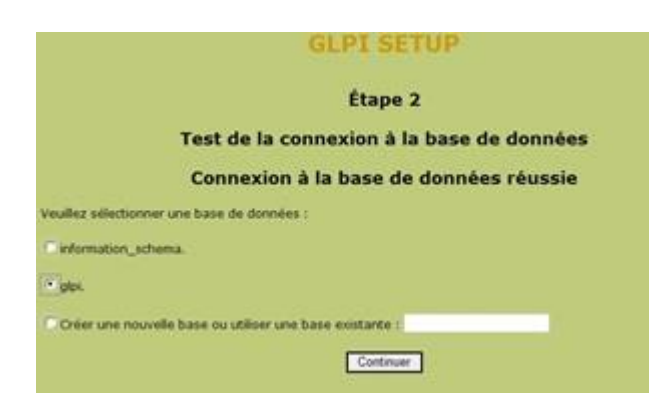

Finalisation de l'installation :

| GL                                                                                                    | PI SETUP                                                 |
|----------------------------------------------------------------------------------------------------|----------------------------------------------------------|
|                                                                                                    | Étape 4                                                  |
| L'installat                                                                                                    | tion est terminée                                        |
| Les logins mots de passes par défaut sont :<br>• glpi/glpi pour le compte administrateur<br>• tech/tech pour le compte technicien<br>• normal pour le compte normal<br>• post-only/post-only pour le compte postonly<br>Vous pouvez supprimer ou modifier ces comptes : | ainsi que les premières entrées dans la base de données. |
|                                                                                                    | Utiliser GLPI                                            |

L'adresse du site est accessible actuellement depuis un navigateur web

| 🗲 🕄 locahost/gla/                                               | <b>全</b> (1)            |
|-----------------------------------------------------------------|-------------------------|
| Ees plus visités 🔲 Débuter avec Firefox 🔲 Galerie de composant. | Sites suggérés          |
|                                                                 | [ Hot de passe oublié ? |

E- Installation de FusionInventory

FusionInventory est un logiciel servant à l'inventaire et la maintenance d'un parc informatique à l'aide d'autres applications de ce type telles que GLPI.

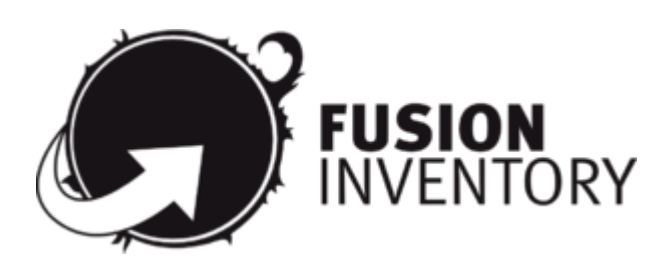

<u>Téléchargement du logiciel sur le site officiel :</u> http://www.fusioninventory.org Version 0.83 2.2

Mise en place des fichiers téléchargés dans le dossier C:\xampp\htdocs\glpi\plugins

Puis connectez-vous à GLPI : http://localhost/glpi/ ou http://192.168.101.246/glpi/

Allez dans le menu Configuration > Plugins, Installez les plugins, Puis activez les plugins.

| Liste des plugins           |          |         |        |                                           |          |                 |            |              |
|-----------------------------|----------|---------|--------|-------------------------------------------|----------|-----------------|------------|--------------|
| Nom                         | Version  | Licence | Statut | Auteurs                                   | Site Web | CSRF compliance |            |              |
| Déploiement FusionInventory | 0.83+2.2 | AGPLv3+ | Activé | TECLIB' and the Fusioninventory team      | 5        | Oui             | Désactiver | Désinstaller |
| FusionInventory             | 0.83+2.2 | AGPLv3+ | Activé | David DURIEUX & FusionInventory team      | 5        | Oui             | Désactiver | Désinstaller |
| FusionInventory INVENTORY   | 0.83+2.2 | AGPLv3+ | Activé | David DURIEUX & Fusioninventory team      | 5        | Oui             | Désactiver | Désinstaller |
| FusionInventory SKMP        | 0.83+2.2 | AGPLv3+ | Activé | David DURIEUX & FusionInventory team      | 3        | Oui             | Désactiver | Désinstaller |
| Services Web                | 1.3.1    | GPLv2+  | Activé | Remi Collet, Nelly Mahu-Lasson, Wald Nouh | 3        | Oui             | Désactiver | Désinstaller |

Une fois que le plugin est activé, vous devrez aller dans le menu Plugins > FusionInventory > Configuration générale pour paramétrer URL d'accès au service.

| Configuration générale Mod           | iules des agents Déploier | ment FusionInventory   FusionInventory INVEN | TORY FusionInventory SNMP Tous                      |
|--------------------------------------|---------------------------|----------------------------------------------|-----------------------------------------------------|
| Configuration                        | générale - ID 1           |                                              |                                                     |
| SSL seulement pour lagent :          | Non 💌                     | Fréquence des inventaires (en heures) :      | 24                                                  |
| Effacer les tâches terminées après : | 20 jour(s)                | Port de l'agent :                            | 62354                                               |
| Extra-debug :                        | Non 💌                     | URL d'accès au service 🕲 🕕                   | http://192.168.101.246/glp/plugins/fusioninventory/ |
|                                      |                           | (Annual sector)                              |                                                     |

Vous devrez écrire l'adresse de votre serveur GLPI : http://192.168.101.246/glpi/plugins/fusioninventory/

Interface de gestion du plugin Fusion Inventory :

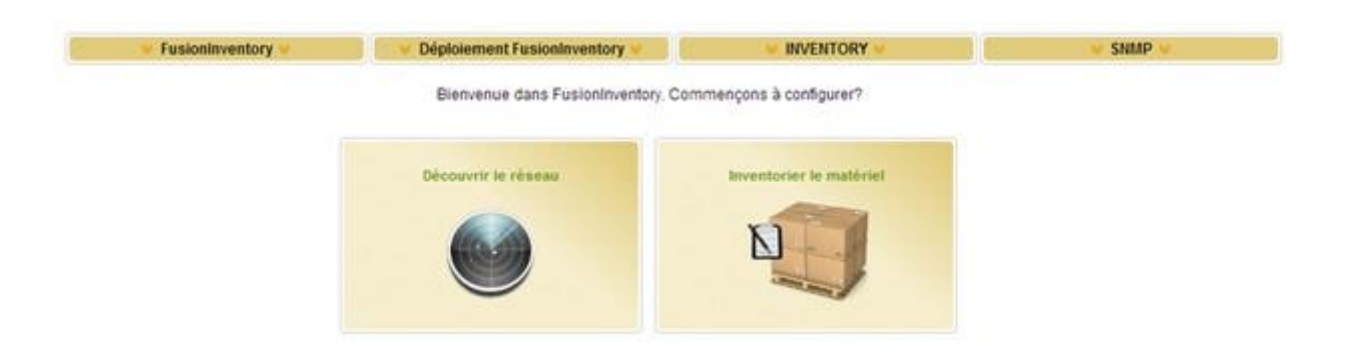

# 3°) Configuration des services :

#### A- Configuration LDAP :

Sélectionné Configuration / Authentification / Annuaire LDAP

| rincipal ouisateurs Cious                                      | pes Entité Informations avancées        | Réplicat(s) Historique <sup>(3)</sup> Tous |                           |
|----------------------------------------------------------------|-----------------------------------------|--------------------------------------------|---------------------------|
|                                                                | Annuaire LDAP - ID 2                    |                                            |                           |
| lom:                                                           | STG                                     | Dernière modification :                    | 2013-04-16 11:33          |
| Serveur par défaut :                                           | Oui 💌                                   | Actif                                      | Oul                       |
| Serveur :                                                      | Idap://SRV-Groupe1.stg.ft               | Port (par défaut 389) :                    | 389                       |
| Fitre de connexion :                                           | (&(objectClass=user)(objectCat          | egory=person) (! (userAccountControl:1     | .2.840.113556.1.4.803:=2) |
| lasedn :                                                       | DC=stg.DC=fr                            |                                            |                           |
| ON du compte (pour les connexions non<br>anonymes) :           | CN=Administrateur,CN=Users,DC=stg,DC=fr | 9.                                         |                           |
| lot de passe du compte (pour les<br>connexions non anonymes) : | Effacer                                 | Champ de l'identifiant :                   | samaccountname            |
|                                                                |                                         |                                            |                           |

Serveur : ldap://SRV-Groupe1.stg.fr Port : 389

Filtre de

connexion : (&(objectClass=user)(objectCategory=person)(!(userAccountControl:1.2.840.113556.1.4. 803:=2)))

Basedn : DC=stg,DC=fr

DN du compte : CN=Administrateur,CN=Users,DC=stg,DC=fr

Mot de Passe : P@ssw0rd

Test de connexion à l'annuaire LDAP :

Test de connexion à l'annuaire LDAP Test réussi (Serveur principal : STG) [Valider]

Les utilisateurs créé dans l'active directory peuvent être répliqué automatiquement dans glpi.

Avec tous les éléments nom, prénom, adresse email, téléphone, ...

### 4°) Poste Utilisateur :

A- Création du compte de l'utilisateur :

Nom d'ouverture de session :

-Trois Première lettre du prénom et du nom

| Prénom :                                                                                                    | Marie                                                                                                    |               | Initiales - |   |
|----------------------------------------------------------------------------------------------------|----------------------------------------------------------------------------------------------------|---------------|-------------|---|
| Nom :                                                                                                    | Provost                                                                                                    |               | ( control ( | - |
| Nom complet :                                                                                                    | Marie Prov                                                                                                    | vost          |             | - |
| Nom d'ouverture d                                                                                                    | le session de l'                                                                                                 | utilisateur : |             |   |
|                                                                                                    | and the second second second second second second second second second second second second second second second |               |             | - |
| nypromar                                                                                                    |                                                                                                    | [@stg.fr      |             |   |
| Change and the second second sec |                                                                                                    | Contra for    |             |   |

Mot de passe par défaut : « stg »

| Mot de passe :                                                |                                                                           |
|---------------------------------------------------------------|---------------------------------------------------------------------------|
| Confirmer le mot de passe :                                   |                                                                           |
| L'utilisateur doit changer le<br>L'utilisateur ne peut pas ch | mot de passe à la prochaine ouverture de session<br>anger de mot de passe |
| Le mot de passe n'expire ju                                   | amais                                                                     |
|                                                               |                                                                           |

Intégration de l'utilisateur dans GLPI :

Administration / Utilisateurs / Annuaires LDAP / Importation de nouveaux utilisateurs

| Importer           | Utilisateurs | Dernière modification dans l'annuaire LDAP |  |
|--------------------|--------------|--------------------------------------------|--|
|                    | nypromar     | 2013-04-24 22:13                           |  |
| Tout cocher / Tout | decochermone |                                            |  |

Sélectionne l'utilisateur que l'on souhaite importer puis cliquer sur importer.

| Élément ajouté avec succès : Provost Marie |  |
|--------------------------------------------|--|
| Progression 100%                           |  |
| Importation réussie                        |  |